# ANLEITUNG Opencast & Moodle VERWALTUNG UND VERÖFFENTLICHUNG VON LEHRVERANSTALTUNGSAUFZEICHNUNGEN

# RUB

# Inhalt

- 1. RUBcast-Service buchen
- 2. Erste Schritte in Opencast
- 3. Einbindung einer Opencast-Serie in Moodle
- 4. Aufzeichnung hinzufügen
- 5. Aufzeichnung bearbeiten
- 6. Einbindung eines Einzelvideos in Moodle
- 7. Aufzeichnung ansehen

Diese Anleitung beschreibt das Vorgehen mit dem Browser Chrome. Sie ist jedoch, mit kleinen Abweichungen im Detail, auch für andere Browser gültig.

# 1. RUBcast-Service buchen

| C <sub>C</sub> | h | ri | 44 | 1  |
|----------------|---|----|----|----|
| JU             |   |    | u  | ь. |
|                |   |    |    |    |

Rufen Sie das RUBcast Portal auf:

https://dbs-lin.ruhr-uni-bochum.de/rubcast\_vla/index.php

# Schritt 2

| RUBCast Portal |
|----------------|
|----------------|

Melden Sie sich dort mit Ihrer RUB-LoginID und Ihrem Passwort an.

| Melden Sie sich mit Ihrer RUB-LoginID sowie Ihrem Passwo | ort an. |
|----------------------------------------------------------|---------|
| Es gibt keine separaten Zugangsdaten für dieses Portal.  |         |
| Login nur für Dozent*Innen                               |         |

Passwort

LoginID

Bild 1

# Schritt 3

Füllen Sie die Felder im Buchungsformular (Bild 2) aus:

| Beantragung einer RUBCast Veranstaltungsaufzeichnung                                                        | 9                              |
|----------------------------------------------------------------------------------------------------|--------------------------------|
| Lehrveranstaltungsnummer (wenn vorhanden)                                                                   |                                |
| Gewünschter Titel der Lehrveranstaltungsreihe – Opencast-Serie                                              |                                |
| Moodlekurs-ID                                                                                               |                                |
| (Die Moodlekurs-ID können Sie aus der URL-Anzeige Ihres Web-Browser entnehmen, wenn Sie Ihren Moodle-Kurs g | eöffnet haben. Beispielsweise: |

Bild 2

- Fall Ihr Kurs eine |Lehrveranstaltungsnummer| besitzt, tragen Sie diese hier ein.
- Bei |Gewünschter Titel der Lehrveranstaltungsreihe Opencast-Serie | tragen Sie den Titel Ihrer Veranstaltung und ggf. das dazugehörige Semester ein.

| <ul> <li>Geben Sie im Feld  Moodlekurs-ID  die 4 – 5-stellige ID des<br/>zuordnen möchten.</li> </ul>                                                                                                    | Moodle-Kurses an, dem Sie die Lernvideos                                                                                |
|----------------------------------------------------------------------------------------------------|----------------------------------------------------------------------------------------------------|
| Die Moodlekurs-ID können Sie aus der URL-Anzeige Ihres V<br>Moodle-Kurs geöffnet haben (Bild 3).                                                                                                    | Neb-Browsers entnehmen, wenn Sie Ihren                                                                                  |
| https://moodle.ruhr-uni-bochum.de/m/courses/moodle.ruhr-uni-bochum.de/m/coursesses/moodle.ruhr-uni-bochum.de/m/coursessessessessessessessessessessessesses | rse/view.php?id= <mark>12345</mark>                                                                                     |
| Sie können auch mehrere Moodle-Kurse an eine Opencast-S<br>dieses Feld.                                                                                                    | Serie anbinden. Schreiben Sie dazu beide IDs in                                                                         |
| Hinweis:                                                                                                    |                                                                                                    |
| Wenn Sie noch keinen Moodle-Kurs für Ihre Lernveranstaltung besit<br>der Verknüpfung eines Moodle-Kurses mit einer dazugehörigen Ope<br>die angemeldeten Nutzer Ihres Moodle-Kurses beschränkt.                                                                                                    | tzen, beantragen Sie diesen bitte zuerst! Erst mit<br>encast-Serie ist der Zugriff auf Ihre Lernvideos auf              |
| <ul> <li>Tragen Sie Ihre eigene RUB Login-ID in das Feld  Login-ID Herausgeber*in* - Hauptverantwortlich .</li> <li>Wenn eine weitere Person Zugriff auf die Opencast-Serie haben soll, nennen Sie in dem Feld  Login-ID zusätzlicher Nutzer*innen*, z.B. Lehrassistenten  die RUB Login-ID dieser Person.</li> <li>Hier kann auch mehr als eine Person eingetragen werden.</li> <li>Teilen Sie uns über das Feld  Ihre Nachricht  mit, wenn</li> </ul>                                                                                                    | Login-ID Herausgeber*in* - Hauptverantwortlich Login-ID zusätzlicher Nutzer*innen*, z.B. Lehrassistenten Ihre Nachricht |
| Sie ein besonderes Anliegen haben (z.B Geräteausleihe).                                                                                                    | Bild 4                                                                                                    |

| Urheberrecht und Haftu   | gsausschluss                                                                                                    |
|--------------------------|----------------------------------------------------------------------------------------------------|
| ch, Referent*in auf der  | vorgenannten Veranstaltung, erkläre mich einverstanden, dass der Mitschnitt meines Vortrags in Bild und Ton von der      |
| Ruhr-Universität Bochu   | m archiviert und in folgender Weise verwendet wird:                                                                      |
| ] Öffentliche Bereitste  | lung im Internet über die Webseiten und Web-Server der Ruhr-Universität Bochum                                           |
| Nicht-Öffentliche Be     | eitstellung der Aufzeichnung im Opencast-System der RUB                                                                  |
| ] mittels Authentifizie  | ung per Login-ID innerhalb von Moodle-Kursen.                                                                            |
| ∃Sichtung und Bearbe     | itung des Materials vor der Bereitstellung.                                                                              |
| Hinweise zum Zitat- und  | Urheberrecht                                                                                                    |
| litte beachten Sie bei i | ler Nutzung Ihrer Lehrvideos die dazu bereitgestellten Informationen des Zentrums für Wissenschaftsdidaktik (ZfW).       |
| litte beachten Sie bei ( | er Nutzung Ihrer Lehrvideos die dazu <u>bereitgestellten Informationen</u> des Zentrums für Wissenschaftsdidaktik (ZfW). |

- Unter dem Abschnitt | Urheberrecht und Haftungsausschluss | kreuzen Sie bitte an, ob die Serie öffentlich oder ausschließlich mittels Authentifizierung (für Verantwortliche der Opencast-Serie und Teilnehmer Ihres Moodle-Kurses) bereitgestellt werden soll.
- Die dritte Checkbox bezieht sich auf automatisierte Aufzeichnungen in einem Hörsaal auf dem Campus. Sie können entscheiden, ob Sie die Aufzeichnung vor der Veröffentlichung ansehen und ggf. scheiden möchten.
- In dem letzten Punkt |Hinweise zum Zitat- und Urheberrecht| werden Sie darauf hingewiesen, die Informationen über das Urheberrecht, die Sie über den Link erhalten, zu beachten.

| Scl | hritt | 4 |
|-----|-------|---|
|-----|-------|---|

|     | Schritt 4                                                                      |      |              |
|-----|--------------------------------------------------------------------------------|------|--------------|
|     | Senden Sie das Formular an RUBcast, indem Sie auf "Daten absenden" klicken.    |      | Daten absend |
| ł   | Sie erhalten eine automatische Bestätigungsmail. Ihre Anfrage wird bearbeitet. |      |              |
| ł   |                                                                                | Bild | 6            |
| - E |                                                                                |      |              |

RUBcast bereitet nun eine Opencast-Serie für Sie vor und schaltet den von Ihnen angegebenen Moodle-Kurs für diese Serie frei.

Sie werden per E-Mail benachrichtigt, wenn die Arbeiten abgeschlossen sind.

## 2. Erste Schritte in Opencast

Nachdem Sie erneut eine E-Mail von RUBcast erhalten haben, die Sie darüber informiert, dass Sie jetzt die Opencast-Serie in Moodle einbinden können, befolgen Sie zunächst folgende Schritte.

#### Schritt 1

| Deutsch 🗸               |                                                                            |
|-------------------------|----------------------------------------------------------------------------|
| Willkommen bei Opencast | Öffnen Sie den folgenden Link, um auf die Opencast-Startseite zu gelangen: |
| 1                       | https://oc-admin.ruhr-uni-bochum.de                                        |
| P                       |                                                                            |
| Automatisch anmelden    | Melden Sie sich mit Ihrer RUB-LoginID an.                                  |
| Anmelden                | Ŭ                                                                          |
|                         |                                                                            |
| Bild 7                  |                                                                            |

# Schritt 2

Sie befinden sich nun auf der Opencast-Startseite. Wählen Sie wie in Bild 4 dargestellt den Reiter |**Serien**| aus. Dort finden Sie Ihre Opencast-Serie.

| ♦ OPENCAST                                    |                         |                                           |         |           |          |          | · • • • • •        |
|-----------------------------------------------|-------------------------|-------------------------------------------|---------|-----------|----------|----------|--------------------|
| Aufzeichnungen                                |                         |                                           |         |           |          |          | + Serie hinzufügen |
| Serie<br>1 Zeile(n)                           |                         |                                           | Aktione | n 🗸       | Q Suchen | T        | ×¢                 |
|                                               |                         |                                           |         |           |          |          | Bearbeiten         |
| Serie Organisator(en)                         | \$                      | Mitwirkende                               | 0       | Erstellt  | \$       | Aktionen |                    |
| RUBcast                                       |                         | RUBcast                                   |         | Heute     |          | ≞ ⊗      |                    |
|                                               |                         | < 1 >                                     |         |           |          |          | 100 🗸              |
| Bild 8                                        | Serien-Det<br>Metadaten | ails - RUBcast<br>Zugriffsrechte Branding |         |           |          |          | ×                  |
| Aktionen                                      | Metadaten               |                                           |         |           |          |          |                    |
|                                               | Titel *                 | RUBcast                                   |         |           |          |          | 0                  |
| $\equiv \otimes$                              | Betreff                 |                                           |         |           |          |          | ۵                  |
| Pild Q                                        | Beschreibun             | g                                         |         |           |          |          |                    |
| Bila 9                                        | Sprache                 | Keine Option ausgewählt                   |         |           |          |          | ۵                  |
| Klicken Sie nun rechts in der Zeile unter     | Rechte                  |                                           |         |           |          |          |                    |
| Aktionen (Bild 9) auf die drei grünen         | Organisator             | en)                                       |         |           |          |          | 0                  |
| Balken um zu den   <b>Serien-Details</b>   zu | Mitwirkende             | RUBcast                                   |         |           |          |          | 0                  |
| gelangen. Hier finden Sie ganz unten die      | Herausgeber             | RUBcast                                   |         |           |          |          |                    |
| Sorian LIID (Pild 10)                         | Erstellt von            |                                           |         |           |          |          |                    |
|                                               | UID                     | 199d0f69-78bc-4398-b265-1cfeb8            | 379880e |           |          |          |                    |
|                                               |                         |                                           |         |           |          |          |                    |
|                                               | BIIG 10                 |                                           |         |           |          |          |                    |
| Diese ID benötigen Sie in den nächsten S      | chritten l              | bei der Einbindung (                      | der Se  | rie in Mo | odle.    |          |                    |

## 3. Einbindung einer Opencast-Serie in Moodle

#### Hinweis

In diesem Kapitel wird beschrieben, wie sie Ihre gesamte Opencast-Serie in Ihren Moodle-Kurs einbinden können. Es gibt jedoch auch die Möglichkeit, Einzelvideos einzubinden. Dazu überspringen Sie dieses Kapitel und fahren bei 4. Aufzeichnung hinzufügen fort. Dort wird beschrieben, wie Sie eine Aufzeichnung zu Ihrer Opencast-Serie hinzufügen.

## Schritt 1

Erstellen Sie wie gewohnt ein neues Thema im Moodle-Kurs (dazu muss der Moodle- Bearbeitungsmodus aktiviert sein (Bild 11)) und klicken auf |**Inhalte oder Tool anlegen**| (Bild 12). Bearbeiten einschalten

#### Bild 11

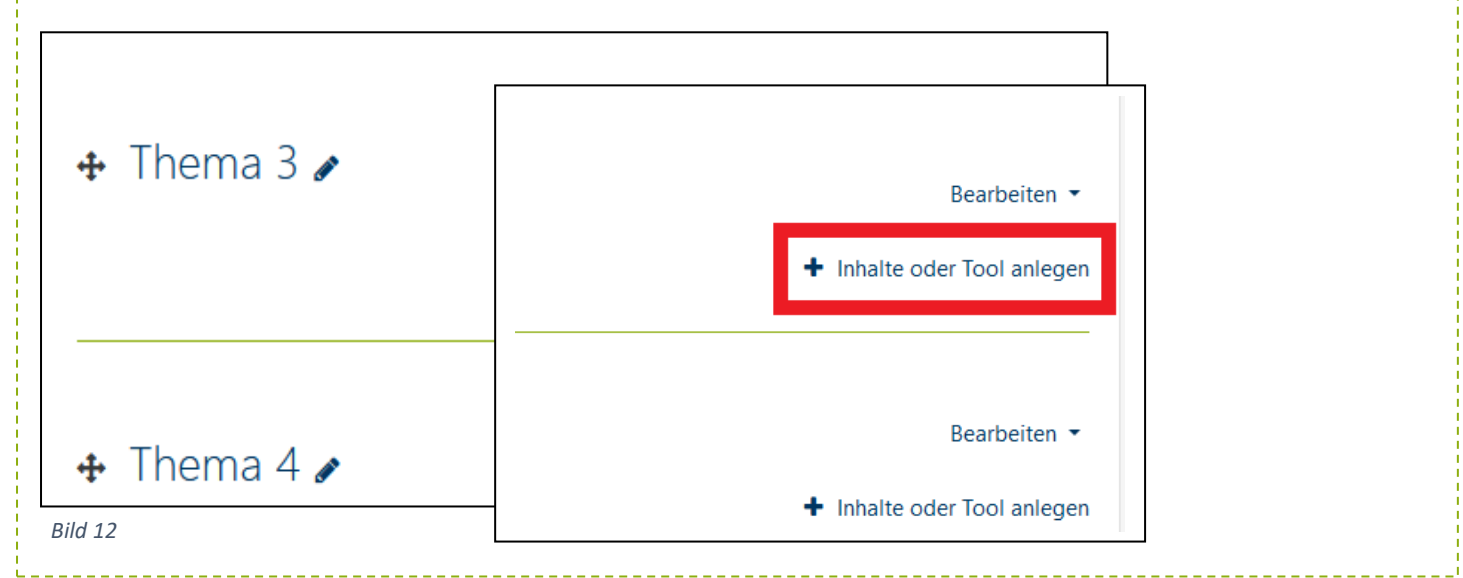

#### Schritt 2

Wählen Sie aus dem sich neu-geöffneten Menü die Option unter dem Reiter **|Tools**| die Option **|Opencast Serie**| aus und betätigen Sie Ihre Auswahl mit dem **|Hinzufügen**|-Button.

| Inhalte ode            | r Tool anlegen     |     | Bildergalerie     | 1 |             |
|------------------------|--------------------|-----|-------------------|---|-------------|
| Openca                 | st Serie Mit 'Op   |     | Buch              |   |             |
| O <u> P</u> eer-Re     | view Moodle        |     | Datei<br>Link/URL |   |             |
| O ES Spiel -<br>Kreuzw | Feld "A<br>series= | 0 🖉 | Textfeld          | ~ | Hinzufügen  |
| O 🌠 Student            | Quiz Ihre Ser      |     |                   |   | Thinzundgen |

| o de dut o  |                                               |                                                                                                    |                                     |
|-------------|-----------------------------------------------|----------------------------------------------------------------------------------------------------|-------------------------------------|
| Schritt 3   | nun in der neuen Eingehemeske dem             | Thoma ainon fraiwählbaran Naman ur                                                                    | ad argänzan Sia gafa                |
| zusätzlich  | e optionale Informationen unter  Beso         | chreibung der Aktivität .                                                                             | iu erganzen sie ggrs.               |
|             | . E terre Teel en IThere 21 hier fa           |                                                                                                    |                                     |
|             | Allacmaines                                   | genø                                                                                                  |                                     |
|             | Name der Aktivität                            | Hier geht es zu den gesammelten Vorlesungsaufzeichnungen                                              |                                     |
|             | Beschreibung der Aktivität <u>1</u>           |                                                                                                    | % ! <b>E</b>                        |
|             |                                               | Liebe Nutzer/innen,<br>unter diesem Eintrag finden Sie gesammelt alle Videomaterialien zu diese       | m Lernkurs.                         |
|             |                                               | Beachten Sie, dass Sie diese Videos nur dann nutzen können, wenn Sie in d<br>eingeloggt haben müssen. | iesem Moodle-                       |
|             |                                               |                                                                                                    |                                     |
|             | Bild 14                                       |                                                                                                    |                                     |
|             |                                               |                                                                                                    |                                     |
| Klicken Sie | e unter dem Punt   <b>Allgemeines</b>   auf d | ie Option   <b>Mehr anzeigen</b>   (Bild 15).                                                         | Name der Aktivität                  |
|             |                                               |                                                                                                    |                                     |
|             |                                               |                                                                                                    |                                     |
| Unter der   | n Auswahlfeld   <b>Vorkonfiguriertes Too</b>  | I (Bild 16) wählen Sie bitte                                                                          | Mehr anzeigen                       |
| Topencas    |                                               |                                                                                                    | Bild 15                             |
| Mit dem /   | Auswahlfeld   <b>Startcontainer</b>   bestimm | en Sie oh die Videos in einem neuen R                                                                 | rowser-Tab oder im gleichen         |
| Browser-1   | Tab geöffnet werden sollen.                   |                                                                                                    |                                     |
|             |                                               |                                                                                                    |                                     |
| Unter der   | n Wert   <b>Angepasster Parameter</b>   trag  | en Sie nun die eindeutige ID der Openo                                                                | cast Serie <b>hinter</b> dem Zusatz |
| "series     | s=" ein.                                      |                                                                                                    |                                     |
|             |                                               |                                                                                                    |                                     |
| Wo Sie d    | ie Serien-ID finden: Kapitel 2, Schrit        | t 2, Bild 6                                                                                           |                                     |
|             | <b></b>                                       |                                                                                                    |                                     |
|             | Vorkonfiguriertes Tool                        | 1 Opencast Serie                                                                                      | + + + ×                             |
|             |                                               | Inhalt augushlan                                                                                      |                                     |
|             | Startcontainer                                |                                                                                                    | <b>1</b>                            |
|             | Stattontainer                                 | a ♥ Neues Fenster ♦                                                                                   |                                     |
|             | Angepasste Parameter                          | l 🛛 series=a59a29d8-2298-48d2-b                                                                       | 7f6-62fa5d893ac4                    |
|             | Bild 16                                       |                                                                                                    |                                     |
| Die im Ril  | d dargestellte ID ist nur als Reisniel zu     | verstehen. Sie hekommen für iede One                                                                  | ancast-Serie eine eigene ID         |
| 2.0 0       |                                               |                                                                                                    |                                     |

| Schritt 4 |                                                                                            |
|-----------|--------------------------------------------------------------------------------------------|
| Speichern | sie die vorgenommenen Einstellungen und Klicken Sie auf   <b>Speichern und zum Kurs</b>  . |
|           | <ul> <li>Aktivitätsabschluss</li> </ul>                                                    |
|           | Speichern und zum Kurs Speichern und anzeigen Abbrechen                                    |
|           | Pflichtfelder                                                                              |
|           | Bild 17                                                                                    |
| ·<br>•    |                                                                                            |

Beenden Sie den Bearbeitungsmodus in Moodle und Sie sollten folgenden Eintrag sehen.

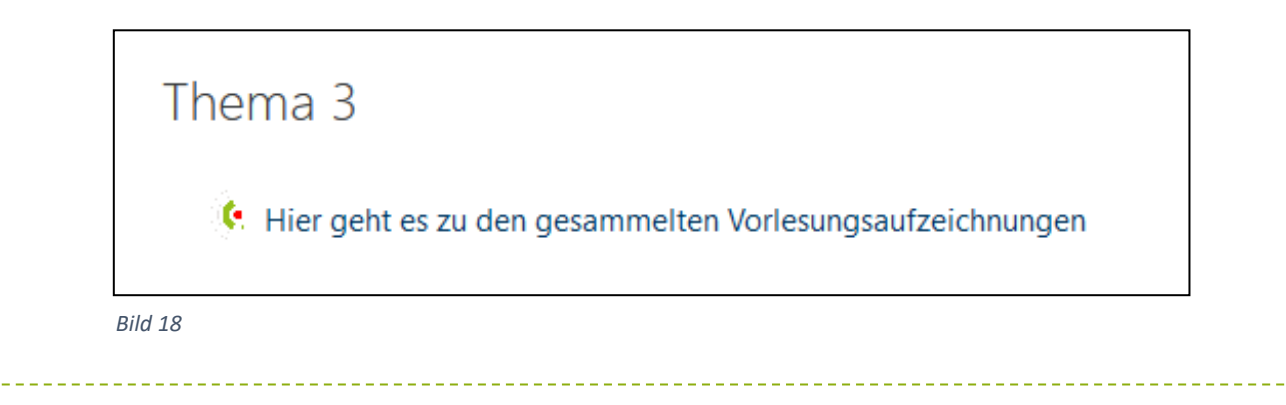

# Schritt 6

Klicken Sie auf den Link und in einem neuen Browser-Tab werden alle Videos aufgelistet, die Ihrer Opencast Serie zugeordnet sind.

Ein weiterer Klick auf das jeweilige Video öffnet dann das gewünschte Video in dem Opencast-Videoplayer.

| <b>TEST Aufzeichnung LTI - 2 -</b><br>von<br>17.4.2020, 19:12:56 |
|------------------------------------------------------------------|
| <b>TEST Aufzeichnung LTI - 1 -</b><br>von<br>17.4.2020, 18:45:26 |
| « <b>1</b> »                                                     |

# 4. Aufzeichnung hinzufügen

#### Schritt 1

Die Videos, die Sie mit Opencast Studio oder einem anderen Videoaufnahmeprogramm vorab aufgezeichnet und lokal auf Ihrer Festplatte gespeichert haben, können Sie in Opencast-Serien hochladen. Klicken Sie dazu auf der Opencast-Startseite oben rechts auf |**Aufzeichnung hinzufügen**| (Bild 20).

+ Aufzeichnung hinzufügen

Bild 20

#### Schritt 2

In dem sich öffnenden Fenster (Bild 21) geben Sie unter dem ersten Reiter |**Metadaten**| die erforderlichen Informationen ein und bestätigen abschließend die Eingabe mit |**Weiter**|.

Notwendige Metadaten:

**Titel:** Geben Sie hier den Titel Ihrer Aufzeichnung/Vorlesung an, mit dem die Studiereden die jeweilige Veranstaltung Ihrer Vorlesungsreihe genau identifizieren können.

Wir empfehlen folgendes Format: fortlaufende Nummerierung – Modulbezeichnung – Semester der Aufzeichnung (z.B.: 05 – Mathematik II – SoSe20)

**Serie:** Wählen Sie über das Drop-Down Menü die Serie aus, in die die Aufzeichnung eingefügt werden soll.

**Vortragende(r) und Mitwirkende:** Hier tragen Sie in beide Felder den Namen der Dozentin oder des Dozenten ein.

| ufzeichnun     | g erstellen |                    |                          |                         |                 |   |
|----------------|-------------|--------------------|--------------------------|-------------------------|-----------------|---|
|                | Metadaten   | <b>O</b><br>Quelle | <b>O</b><br>Verarbeitung | •<br>Zugriffsrichtlinie | Zusammenfassung |   |
| Metadaten      |             |                    |                          |                         |                 |   |
| Titel *        | Beispie     | aufzeichnu         | ng X                     |                         |                 | 2 |
| Betreff        |             |                    |                          |                         |                 |   |
| Beschreibung   |             |                    |                          |                         |                 |   |
| Sprache        | Keine C     | ption ausg         | ewählt                   |                         |                 |   |
| Rechte         |             |                    |                          |                         |                 |   |
| Lizenz         | Keine C     | ption ausg         | ewählt                   |                         |                 |   |
| Serie          | Beispie     | serie              | Х                        |                         |                 |   |
| Vortragende(r) | RUBcast     |                    | Х                        |                         |                 |   |
| Mitwirkende    | RUBcast     |                    | Х                        |                         |                 |   |
|                | Ser.        | dial and           | initian and              |                         |                 |   |

Bild 21

Die weiteren Felder können Sie für mehr Informationen ausfüllen. Dies ist aber nicht zwingend notwendig.

IT.SERVICES | Stand: 03. Juni 2020

Unter dem Reiter |**Quellen**| (Bild 22) wählen Sie unter |**Aufnahme-Elemente**| die Datei(en) aus, die Sie veröffentlichen möchten. Achten Sie darauf, dass Sie die Datei, je nach Aufnahmeformat, unter dem richtigen Aufnahme-Element auswählen:

| Podcast-Aufzeichnung:            | Wählen Sie unter "Vortragender" die Datei aus.                                                                                                    |
|----------------------------------|----------------------------------------------------------------------------------------------------|
| Screencast-Aufzeichnung:         | Wählen Sie unter "Folien" die Datei aus.                                                                                                    |
| Vodcast-Aufzeichnung:            | Wählen Sie unter "Vortragender" die Datei aus.                                                                                                    |
| Picture in Picture-Aufzeichnung: | Wählen Sie unter "Vortragender" die Datei aus, auf der die<br>Dozentin/der Dozent zu sehen ist. Unter "Folien" wählen sie die<br>Datei mit den Präsentationsmaterial aus. |

HINWEIS: Achten Sie auf die Upload Begrenzung von 1 GB pro Aufzeichnung.

Setzen Sie nun noch unter |**Aufzeichungsdaten**| das Datum und die Uhrzeit der Veranstaltung. Bestätigen Sie abschließend die Eingabe mit |**Weiter**|.

| urzeichnung                                                 | g erstellen               |               |                          |                    |                 |                        |   |
|-------------------------------------------------------------|---------------------------|---------------|--------------------------|--------------------|-----------------|------------------------|---|
|                                                             | Metadaten                 | Quelle        | <b>O</b><br>Verarbeitung | Zugriffsrichtlinie | •<br>Zusammenfa | assung                 |   |
| Aufnahme-Elen                                               | nente                     |               |                          |                    |                 |                        |   |
| <b>Vortragender</b><br>Die Datei enthält                    | die Aufnahme ein          | er zum Publi  | kum sprechenden P        | erson.             | urchsuchen K    | eine Datei ausgewählt. |   |
|                                                             |                           |               |                          |                    |                 |                        |   |
| <b>Folien</b><br>Die Datei enthält                          | die Aufnahme ein          | er Präsentati | ion (Keynote, Powerț     | point, etc.).      | urchsuchen B    | eispielpräsentation.mp | 4 |
| Folien<br>Die Datei enthält<br>Aufzeichnungso               | die Aufnahme ein<br>Jaten | er Präsentati | ion (Keynote, Powerj     | point, etc.).      | urchsuchen B    | eispielpräsentation.mp | 4 |
| Folien<br>Die Datei enthält<br>Aufzeichnungso<br>Startdatum | die Aufnahme ein<br>Jaten | er Präsentati | ion (Keynote, Powerp     | point, etc.).      | urchsuchen B    | eispielpräsentation.mp | 4 |
| Folien<br>Die Datei enthält<br>Aufzeichnungso<br>Startdatum | die Aufnahme ein<br>Jaten | er Präsentati | ion (Keynote, Powerp     | point, etc.).      | urchsuchen B    | eispielpräsentation.mp | 4 |

In dem Reiter |**Verarbeitung**| (Bild 23) ist der Standard Workflow schon voreingestellt. Sie können lediglich entscheiden, ob Sie Ihre Aufnahme schneiden möchten.

| Aufzeich                                                                                                    | nung erstellen                                                                                                    |                                                   |                                                                   |                                                                                |                                                         | •                                                               |
|----------------------------------------------------------------------------------------------------|----------------------------------------------------------------------------------------------------|---------------------------------------------------|-------------------------------------------------------------------|--------------------------------------------------------------------------------|---------------------------------------------------------|-----------------------------------------------------------------|
|                                                                                                    | •<br>Metadaten                                                                                                    | Quelle                                            | Verarbeitung                                                      | Zugriffsrichtlinie                                                             | •<br>Zusammenfassu                                      | ing                                                             |
| Workflow                                                                                                    | wählen                                                                                                    |                                                   |                                                                   |                                                                                |                                                         |                                                                 |
| Verarbo                                                                                                    | eitung von Videos na                                                                                                | ich Aufnam                                        | e oder Upload                                                     |                                                                                |                                                         | •                                                               |
| Standar                                                                                                    | d Workflow der RUB.                                                                                                 |                                                   |                                                                   |                                                                                |                                                         |                                                                 |
| Möchter                                                                                                    | n Sie Ihre Aufnahm<br><sup>ia</sup>                                                                                 | e schneide                                        | n?                                                                |                                                                                |                                                         |                                                                 |
| Zurück                                                                                                    |                                                                                                    |                                                   |                                                                   |                                                                                |                                                         | Weiter                                                          |
|                                                                                                    | J                                                                                                    |                                                   |                                                                   |                                                                                |                                                         |                                                                 |
| Bild 23                                                                                                    |                                                                                                    |                                                   |                                                                   |                                                                                |                                                         |                                                                 |
| <i>Bild 23</i><br>Den Sie unbear<br>Inen.<br>Innn Sie Ihre Vic                                                                                                    | beitete Videodat<br>eos vorab schon                                                                                 | teien, set:<br>in einem                           | zten Sie hier d<br>Videobearbei                                   | en Haken, um nac                                                               | ch dem Upload I<br>geschnitten habe                     | hr Video schneiden<br>en, müssen Sie das                        |
| <i>Bild 23</i><br>Den Sie unbear<br>Inen.<br>Inn Sie Ihre Vic<br>Ischen hier nich                                                                                    | beitete Videodat<br>eos vorab schon<br>t setzen.                                                                    | teien, setz<br>in einem                           | zten Sie hier d<br>Videobearbei                                   | en Haken, um nac<br>tungsprogramm ş                                            | ch dem Upload I<br>geschnitten habe                     | hr Video schneiden<br>en, müssen Sie das                        |
| <i>Bild 23</i><br>Den Sie unbear<br>Innen.<br>Inn Sie Ihre Vic<br>Istätigen Sie mit                                                                                  | beitete Videodat<br>eos vorab schon<br>t setzen.<br>:   <b>Weiter</b>  .                                            | teien, set:<br>in einem                           | zten Sie hier d<br>Videobearbei                                   | en Haken, um nae<br>tungsprogramm į                                            | ch dem Upload I<br>geschnitten habe                     | hr Video schneiden<br>en, müssen Sie das                        |
| <i>Bild 23</i><br>Den Sie unbear<br>Innen.<br>Inn Sie Ihre Vic<br>Icchen hier nich                                                                                   | beitete Videodat<br>eos vorab schon<br>t setzen.<br>:   <b>Weiter</b>  .                                            | teien, set;<br>in einem                           | zten Sie hier d<br>Videobearbei                                   | en Haken, um nad<br>tungsprogramm {                                            | ch dem Upload I<br>geschnitten habe                     | hr Video schneiden<br>en, müssen Sie das                        |
| Bild 23<br>Den Sie unbear<br>Innen.<br>Inn Sie Ihre Vic<br>Istätigen Sie mit                                                                                         | beitete Videodat<br>eos vorab schon<br>t setzen.<br>:   <b>Weiter</b>  .                                            | teien, set:<br>in einem                           | zten Sie hier d<br>Videobearbei                                   | en Haken, um nad<br>tungsprogramm {                                            | ch dem Upload I<br>geschnitten habe                     | hr Video schneiden<br>en, müssen Sie das                        |
| Bild 23<br>Den Sie unbear<br>Inen.<br>Inn Sie Ihre Vick<br>kchen hier nich<br>Stätigen Sie mit                                                                       | beitete Videodat<br>eos vorab schon<br>t setzen.<br>:   <b>Weiter</b>  .<br>g <b>riffsrichtlinie</b>   s            | teien, set;<br>in einem                           | zten Sie hier d<br>Videobearbei<br>die Rollenzuw                  | en Haken, um nad<br>tungsprogramm (<br>veisungen (Bild 24                      | ch dem Upload I<br>geschnitten habe                     | hr Video schneiden<br>en, müssen Sie das                        |
| Bild 23<br>Den Sie unbear<br>nnen.<br>Inn Sie Ihre Vick<br>schen hier nich<br>stätigen Sie mit<br>nritt 5<br>dem Reiter   <b>Zu</b><br>f [Moodlekurs-<br>odlekurses. | beitete Videodat<br>eos vorab schon<br>t setzen.<br>:   <b>Weiter</b>  .<br>griffsrichtlinie  s<br>ID]_Learner (Stu | teien, set:<br>in einem<br>sehen Sie<br>dierende) | zten Sie hier d<br>Videobearbei<br>die Rollenzuw<br>) und [Moodle | en Haken, um nad<br>tungsprogramm {<br>veisungen (Bild 24<br>kurs-ID]_Instruco | ch dem Upload I<br>geschnitten habe<br>geschnitten habe | hr Video schneiden<br>en, müssen Sie das<br>für die Angehörigen |

| Details                                                                                                    |                                                                                        |                                |                         |
|----------------------------------------------------------------------------------------------------|----------------------------------------------------------------------------------------|--------------------------------|-------------------------|
| Rolle                                                                                                    | lesen                                                                                  | Schreiben                      | Aktionen                |
|                                                                                                    |                                                                                        |                                |                         |
| ROLE GROUP RUBCAST                                                                                                    |                                                                                        |                                | Ø                       |
| Hu Instructor                                                                                                    |                                                                                        |                                | ×                       |
| Learner V                                                                                                    |                                                                                        |                                | 8                       |
| + Neue Richtlinie                                                                                                    |                                                                                        |                                |                         |
|                                                                                                    |                                                                                        |                                |                         |
| c <mark>hritt 6</mark><br>dem letzten Reiter   <b>Zusammenfassung</b>   haber                                                                                                    | n Sie die Möglichko                                                                    | eit, Ihre Angaben zu üt        | verprüfen.              |
| r Video wird jetzt in Ihre Opencast-Serie gelade                                                                                                    | n.                                                                                     |                                |                         |
|                                                                                                    | Sie einen Überblic                                                                     | k über Ihre Vorlesungs         | aufzeichnungen. Die     |
| oen in der dunkelblauen Leiste (Bild 25) haben s<br>ufzeichnung, die Sie gerade hochgeladen haben<br>uschließend automatisch in den Reiter   <b>Verarbe</b>                                                                                                    | , befindet sich nur<br>eitet   verschoben.                                             | n unter dem Reiter   <b>In</b> | Verarbeitung   und wird |
| ben in der dunkelblauen Leiste (Bild 25) haben s<br>ufzeichnung, die Sie gerade hochgeladen haben<br>uschließend automatisch in den Reiter   <b>Verarbe</b>                                                                                                    | , befindet sich nur<br>e <b>itet</b>   verschoben.                                     | n unter dem Reiter   In        | Verarbeitung   und wird |
| ben in der dunkelblauen Leiste (Bild 25) haben s<br>ufzeichnung, die Sie gerade hochgeladen haben<br>aschließend automatisch in den Reiter   <b>Verarbe</b><br>$- \underbrace{8}_{\text{Heute}} = \underbrace{1}_{\text{Geplant}} = \underbrace{0}_{\text{Aufnahme}}$ | , befindet sich nur<br>eitet   verschoben.<br>- <u>0 1</u><br>In Verarbeitung Fehlgesc | n unter dem Reiter   In        | Verarbeitung   und wird |
| ben in der dunkelblauen Leiste (Bild 25) haben s<br>ufzeichnung, die Sie gerade hochgeladen haben<br>aschließend automatisch in den Reiter   <b>Verarbe</b><br>                                                                                                    | , befindet sich nur<br>eitet   verschoben.<br>01<br>In Verarbeitung Fehlgesc           | n unter dem Reiter   In        | Verarbeitung   und wird |
| ben in der dunkelblauen Leiste (Bild 25) haben s<br>ufzeichnung, die Sie gerade hochgeladen haben<br>aschließend automatisch in den Reiter   <b>Verarbe</b><br><u>— 8 — 1 — 0</u><br><u>— 4ufnahme</u><br><i>Id 25</i>                                                | , befindet sich nur<br>eitet   verschoben.<br>01<br>In Verarbeitung Fehlgesc           | n unter dem Reiter   In        | Verarbeitung   und wird |

# 5. Aufzeichnung bearbeiten

Nach der Verarbeitung der hochgeladenen Aufzeichnung können noch einige Änderungen vorgenommen werden (Bild 26).

Aktion 3 entfällt, falls in den Einstellungen ausgewählt wurde, dass die Aufzeichnung nicht geschnitten werden soll.

| Aktionen |    |    |    |  |  |  |  |
|----------|----|----|----|--|--|--|--|
| 1.       | 2. | 3. | 4. |  |  |  |  |
| Ξ        | ⊗  | 8  |    |  |  |  |  |

Bild 26

#### 1. Aufzeichnungsdetails

Klicken Sie auf das blaue Symbol, unternehmen Sie Ihre Änderungen und bestätigen Sie mit ENTER. Ein grüner Haken bestätigt die Änderung (Bild 27).

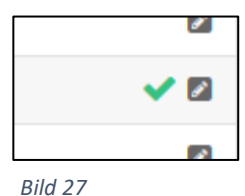

Hinweis zur Einbindung in Moodle:

Sollten Sie statt einer Serie lediglich eine einzelne Aufzeichnung in Moodle einbinden wollen, so entnehmen Sie bitte der entsprechende Aufzeichnungs-UID (Bild 28).

| ufzeichnungs-Detail      | Ifzeichnungs-Details - Bedienung im Hörsaal   |   |  |  |  |
|--------------------------|-----------------------------------------------|---|--|--|--|
| etadaten Veröffentlichur | N Anlagen Workflows Zugriffsrechte Kommentare |   |  |  |  |
|                          |                                               |   |  |  |  |
| Aufzeichnungs-Details    |                                               |   |  |  |  |
| Titel *                  | RUBcast                                       |   |  |  |  |
| Betreff                  |                                               | 2 |  |  |  |
| Beschreibung             |                                               | 2 |  |  |  |
| Sprache                  | Keine Option ausgewählt                       | 2 |  |  |  |
| Rechte                   |                                               | 2 |  |  |  |
| Lizenz                   | Keine Option ausgewählt                       | 2 |  |  |  |
| Serie                    | RUBcast                                       | 2 |  |  |  |
| Vortragende(r)           | RUBcast                                       | 2 |  |  |  |
| Mitwirkende              | RUBcast                                       | ۵ |  |  |  |
| Startdatum               | 04.05.20 14:01                                | 2 |  |  |  |
| Länge                    | 00:00:00                                      | 2 |  |  |  |
| Raum                     |                                               |   |  |  |  |
| Quelle                   |                                               | 2 |  |  |  |
| Erstellt am              | 04.05.2020 14:01:05                           |   |  |  |  |
| Herausgeber              | Christen House                                |   |  |  |  |
| UID                      | 0c1482a4-dc94-4872-9e41-7921668c5325          |   |  |  |  |

Bild 28

# 2. Aufzeichnung löschen

Klicken Sie auf das rote X und bestätigen Sie im folgenden Fenster, dass Sie das Ereignis unwiderruflich löschen möchten.

#### 3. Aufzeichnung schneiden

Durch Klicken auf das Scheren-Symbol öffnet sich der Video-Editor. (Bild 29)

| Beisnielaufzeichnung 2                                                                                                    |                                    |
|----------------------------------------------------------------------------------------------------|------------------------------------|
| Heute - RUBcast - Beispielserie                                                                                                    |                                    |
| Toward Law     Toward Law     T | = U X                              |
|                                                                                                    |                                    |
|                                                                                                    |                                    |
|                                                                                                    |                                    |
|                                                                                                    |                                    |
|                                                                                                    |                                    |
|                                                                                                    |                                    |
|                                                                                                    |                                    |
|                                                                                                    |                                    |
|                                                                                                    |                                    |
|                                                                                                    | Vedeos (20) 1 19-1                 |
|                                                                                                    | 0: 0: 0.850                        |
|                                                                                                    | HR MIN SEC MS                      |
| Zeitleiste                                                                                                    | Zoomievet All                      |
| 00-00.00                                                                                                    | 00:00:06 987                       |
| 000000                                                                                                    | 00:00:06                           |
| Presenter                                                                                                    | Vorschau Modus                     |
| ØX                                                                                                    | 👁 x 🖉 🖉                            |
|                                                                                                    |                                    |
|                                                                                                    |                                    |
| Segmente Metardaten Snuren Kommentare                                                                                                    |                                    |
| ungarrenne metauranen upperson norminiernene                                                                                                    |                                    |
| Re Aufonzonan die Aus Wenklanden Antonin der Sommerer skreisten Ende der Sommerer skreisten Übersten skreisten                                                                                                    | ¥ Alla Segmente enternen           |
|                                                                                                    | H /inc segmence enterner           |
|                                                                                                    |                                    |
|                                                                                                    |                                    |
| ZurStartseite: 00:00-00.850 Ende: 00:00-06.288 x                                                                                                    |                                    |
| ♥ Zur Startseite: 00:00:06-288 Ende: 00:00:06-987 ¥                                                                                                    |                                    |
|                                                                                                    |                                    |
|                                                                                                    | No Workflow * Speichern Schliessen |
|                                                                                                    |                                    |

Bild 29

Mit dem Video-Editor haben Sie die Möglichkeit, von Ihnen ausgewählte Einheiten aus der Aufzeichnung herauszuschneiden:

• Ziehen Sie den roten Zeiger genau an die Stelle, an der das Video aufgetrennt werden soll und klicken Sie auf |**Auftrennen**| oder das Scheren-Symbol (Bild 30).

| Presentation        | 1           |
|---------------------|-------------|
| <b>.</b>            |             |
|                     |             |
| Segmente M          | letadaten S |
| <b>%</b> Auftrennen |             |
| Bild 30             |             |

- Sie haben nun ein Segment erstellt und können dies durch Klicken auf das Auge aus- oder einblenden (Bild 31, 1. Punkt).
   Das ausgeblendete Segment ist rot gefärbt und wird beim Abspielen übersprungen.
- Möchten Sie die Segmentierung wieder entfernen, klicken Sie einfach auf das "X" (Bild 31, 2. Punkt).

| Presentation                          |                |       |                |             |
|---------------------------------------|----------------|-------|----------------|-------------|
| <b>.</b><br>1.                        | ×<br>2.        |       |                |             |
| Segmente Metad                        | laten Sp       | ouren | Kommentar      | e           |
| 1.<br>% Auftrennen                    | Aus-/Einblende | n An  | fang des Segme | nts abspiel |
| <b>1.</b><br><b>v</b> Zur Startseite: | 00:00:00.000   | Ende: | 00:00:00.628   | 2.<br>×     |
| <ul> <li>Zur Startseite:</li> </ul>   | 00:00:00.628   | Ende: | 00:00:06.454   | ×           |

Bild 31

 Wenn Sie alle unerwünschten Segmente ausgeblendet haben und die Aufzeichnung nun veröffentlichen möchten, wählen Sie unten rechts den Workflow "Veröffentlichen" und klicken Sie auf "Speichern & Fortfahren" (Bild 32).

| Veröffentlichen 🔺 | Speichern & Fortfahren | Schliessen |
|-------------------|------------------------|------------|
| Q                 |                        |            |
| No Workflow       |                        |            |
| Veröffentlichen   |                        |            |

Bild 32

Das geschnittene Video befindet sich jetzt wieder unter dem Reiter |In Verarbeitung|.

#### **Hinweis:**

Nach der Verarbeitung ist Ihre Aufzeichnung veröffentlicht. Alle Studierenden mit Zugang können diese Aufzeichnung jetzt anschauen.

#### 4. Anlagendetails

Mit einem Klick auf das Ordner-Symbol, öffnet sich der Anlagen-Reiter in den Aufzeichnungsdetails. Hier können Sie alle Informationen zu den Anlagen einsehen.

Unter |**Medien**| -> |**Details**| können Sie durch Klicken auf die ID (oder in den weiteren Details durch Klicken auf die URL) das Video herunterladen.

# 6. Einbindung eines Einzelvideos in Moodle

#### Schritt 1

Erstellen Sie wie gewohnt ein neues Thema im Moodle-Kurs (dazu muss der Moodle- Bearbeitungsmodus aktiviert sein (Bild 33)) und klicken auf **|Inhalte oder Tool anlegen**| (Bild 34).

Bearbeiten einschalten

¢

Bild 33

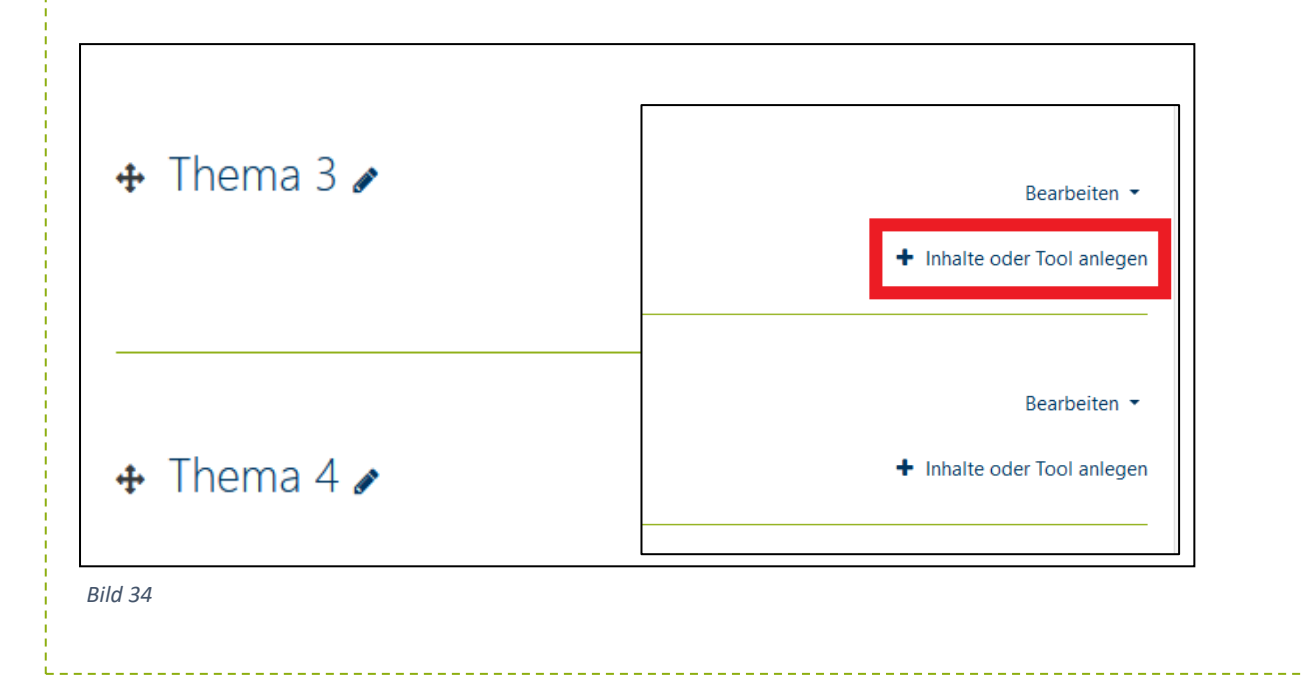

#### Schritt 2

Wählen Sie aus dem sich neu-geöffneten Menü die Option unter dem Reiter **|Tools**| die Option **|Opencast Einzelvideo**| aus und bestätigen Sie Ihre Auswahl mit dem **|Hinzufügen**|-Button.

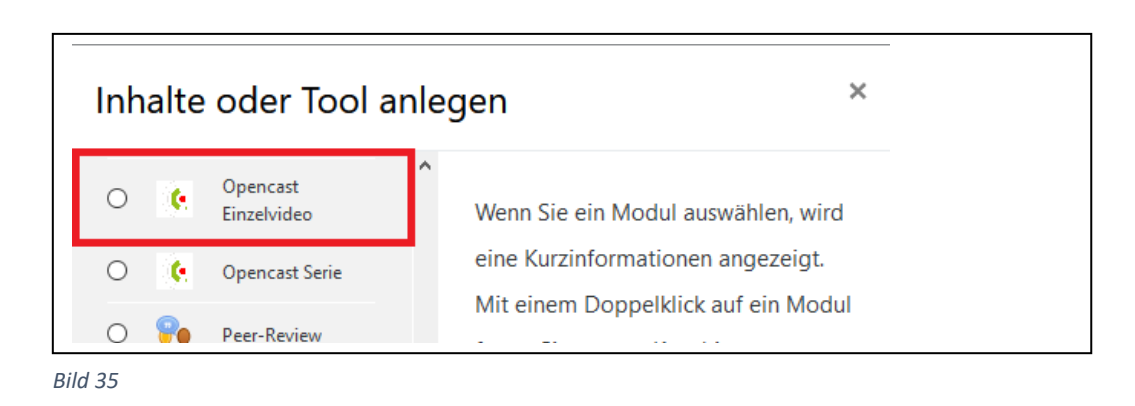

Geben Sie nun in der neuen Eingabemaske dem Thema einen freiwählbaren **Namen** und ergänzen Sie ggfs. zusätzliche optionale Informationen unter **Beschreibung der Aktivität**.

Klicken Sie unter dem Punt |Allgemeines| auf die Option |Mehr anzeigen|.

| - | Allgemeines        |
|---|--------------------|
|   | Name der Aktivität |
|   |                    |
|   |                    |
|   | Mehr anzeigen      |
|   |                    |

Bild 36

#### Schritt 4

Unter den dem Auswahlfeld |Vorkonfiguriertes Tool| wählen Sie bitte |Opencast Einzelvideo| aus.

Mit dem Auswahlfeld |**Startcontainer**| bestimmen Sie ob die Videos in einem neuen Browser-Tab oder im gleichen Browser-Tab geöffnet werden sollen.

Unter dem Wert | Angepasster Parameter | tragen Sie nun die eindeutige ID des Opencast-Videos ein.

#### Wo Sie die Aufzeichnungs-ID finden: Kapitel 5, Bild 24

Als |Angepasster Parameter| ist immer der Wert tool=/play/ gefolgt von der ID des Videos einzutragen.

| Vorkonfiguriertes Tool | ! <b>@</b> | Opencast Einzelvideo 🗘 🕇 🔅 🗙                    |
|------------------------|------------|-------------------------------------------------|
|                        |            | Inhalt auswählen                                |
| Startcontainer         | ! 😧        | Neues Fenster 🗢                                 |
| Angepasste Parameter   | . 0        | tool=/play/1fab1003-b813-4c8d-8a79-5429915eaa41 |
|                        |            |                                                 |
|                        |            |                                                 |

Die im Bild dargestellte ID ist nur als Beispiel zu verstehen.

| 5   |                                    |                      |                                      |                        |           |
|-----|------------------------------------|----------------------|--------------------------------------|------------------------|-----------|
| ern | Sie die vorgenon                   | ımenen Einstellunger | n und Klicken Sie auf   <b>Speic</b> | hern und zum Kur       | s .       |
|     | <ul> <li>Aktivitätsabsc</li> </ul> | hluss                |                                      |                        |           |
|     |                                    |                      | Speichern und zum Kurs               | Speichern und anzeigen | Abbrechen |
|     | Pflichtfelder                      |                      |                                      | -                      |           |
| Bil | ld 38                              |                      |                                      |                        |           |
| Bil | ld 38                              |                      |                                      |                        |           |

In Ihrem Moodle-Kurs ist nun folgender Eintrag zu finden, der direkt auf das Video verlinkt.

 Thema 4

 Image: Hier geht es direkt zu einem Lernvideo

 Bild 39

Klicken Sie auf den Link. Das verlinkte Video wird in einem neuen Browser-Tab geöffnet und das gewünschte Video in dem Opencast-Videoplayer abgespielt.

# 7. Aufzeichnung ansehen

| Nach der Veröffentlichung haben Sie die Möglichkeit sich Ihre Aufzeichnung anzuschauen.<br>Gehen Sie dazu auf der Opencast Startseite auf den Reiter   <b>Aufzeichnungen</b>  . Gehen Sie nun mit Ihrem Mauszeiger<br>in der Spalte   <b>Veröffentlicht</b>   auf   <b>Ja</b>   (Bild 40) und wählen Sie dann   <b>Engage</b>  . |                      |                  |          |         |          |          |        |                |             |            |
|----------------------------------------------------------------------------------------------------|----------------------|------------------|----------|---------|----------|----------|--------|----------------|-------------|------------|
| Ere<br>1 Zeile                                                                                                    | ignisse              |                  |          |         |          | Aktionen | ~      | Q Suchen       | T           | ×¢         |
|                                                                                                    |                      |                  |          |         |          |          |        |                |             | Bearbeiten |
|                                                                                                    | Titel                | Vortragende(r) 🗘 | Serien 🗘 | Datum 🗘 | Beginn 🗘 | Ende 🗘   | Raum 🗘 | Veröffentlicht | Status 🗘    | Aktionen   |
|                                                                                                    | Beispielaufzeichnung |                  |          | Heute   | 12:00    | 12:00    |        | Ja             | Verarbeitet | Ξ 😣 ≫ 🖿    |
| Bild A                                                                                                    | 0                    |                  | <u>,</u> | <       | 1        | •        | •      |                | •           | 10 🗸       |

#### Es öffnet sich der Opencast Paella Player (Bild 41).

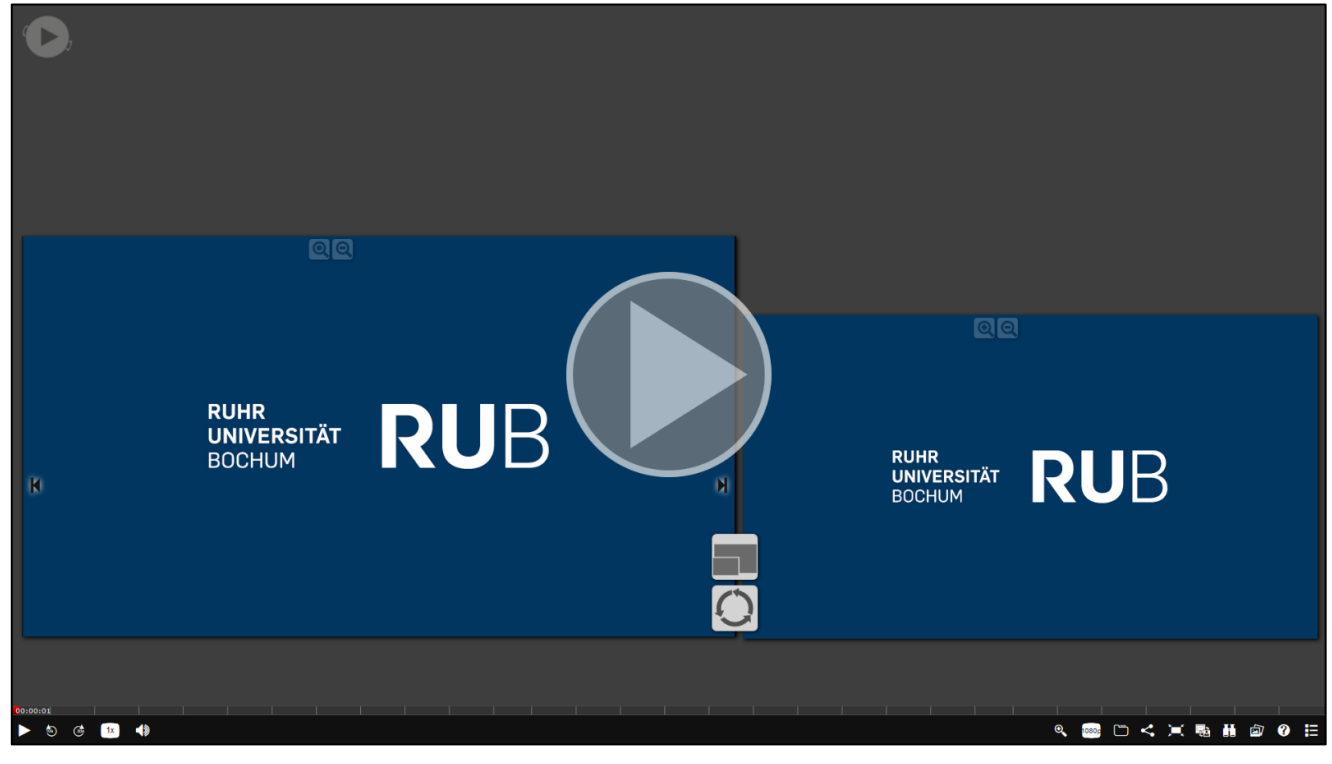

Bild 41

Unten links im Player (Bild 42) können Sie:

- 1. das Video starten/pausieren
- 2. 10 Sekunden zurückspulen
- 3. 30 Sekunden vorspulen
- 4. die Abspielgeschwindigkeit ändern
- 5. die Lautstärke regulieren

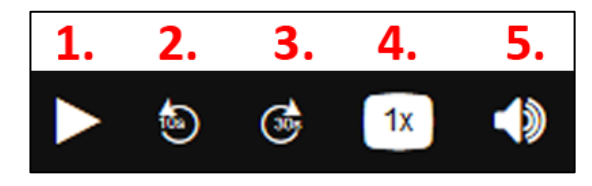

Bild 42

Unten rechts im Player (Bild 43) können Sie:

- 6. in das Video zoomen
- 7. die Videoqualität anpassen
- 8. Videobeschreibung einsehen/Video-Dateien downloaden
- 9. das Video teilen
- 10. den Vollbildmodus ein-/ausschalten
- 11. die Bildansicht variieren
- 12. die Suchfunktion benutzen
- 13. sich die Präsentationsfolien anzeigen lassen
- 14. sich die Paella-Dokumentation anzeigen lassen
- 15. alle Videos der Serie sehen

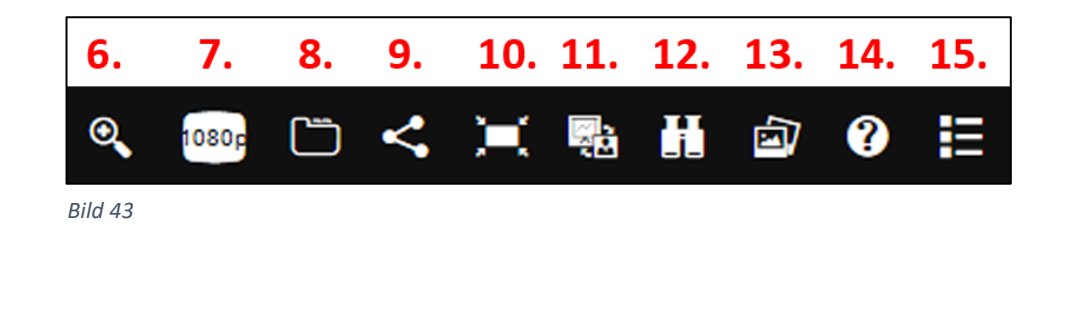